人脈王匯入連絡人程式(Yahoo 操作說明)

1.下載人脈王匯入程式後,於程式登入人脈王帳號密碼 → 點選 Yahoo 匯入(如下圖)

|                               |                               | design of the local division of the local division of the local di | a line and a state of a |
|-------------------------------|-------------------------------|----------------------------------------------------------------------------------------------------|-------------------------|
|                               |                               |                                                                                                    | 6                       |
| 案/程式匯入                        |                               |                                                                                                    |                         |
| Excel匯入                       | Outlook匯<br>入                 | iCloud匯入                                                                                                    |                         |
| Excel教學                       | Outlook教學                     | No                                                                                                    |                         |
| 外核號匯入                         |                               |                                                                                                    |                         |
| Google匯入                      | Yahoo匯入                       |                                                                                                    |                         |
| <u>Goole</u> 教學               |                               |                                                                                                    |                         |
| 公司随入                          |                               |                                                                                                    |                         |
| 三商匯入                          | 中壽匯入                          | 南山匯入                                                                                                    |                         |
| 三商教學                          | 南山敦學                          | 中壽教學                                                                                                    |                         |
|                               |                               |                                                                                                    |                         |
| <del>統連結</del><br>山庫入·支援(tyt) | 態動機密進行運入                      |                                                                                                    |                         |
| mar (x sale with              | OT ALL IN SHE ALL I J ELL / L |                                                                                                    |                         |

2.輸入 YAHOO 帳號密碼 → Sign In (登入)

| ■ Yahoo登入 |                     |
|-----------|---------------------|
| YAHOO!    | Sign In Help        |
|           | YAHOO!              |
|           |                     |
|           | C Keep me signed in |
|           | Sign In             |
| 驗證碼       | 驗證                  |

## 3.英文翻譯:點選 Agree「同意」後,即允許將 Yahoo 資訊與人脈王分享

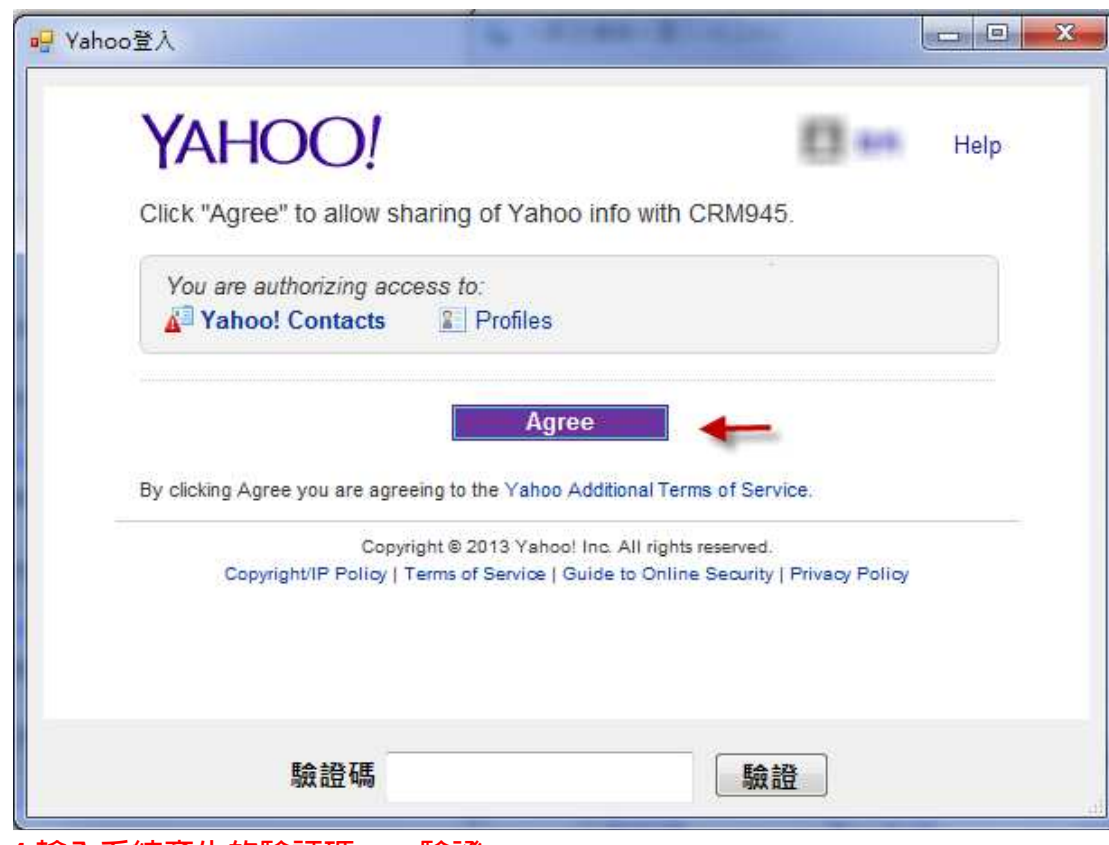

## 4.輸入系統產生的驗証碼 → 驗證

| To complete sharing of Yahoo info with CRM945, enter code "x3waex" into CRM945. | To complete sharing of Yahoo info with CRM945, enter code "x3waex"<br>into CRM945.<br>Copyright © 2013 Yahoo! Inc. All rights reserved.<br>Copyright/IP Policy   Terms of Service   Guide to Online Security Lerivacy Policy |                                     | D and Help                       |
|---------------------------------------------------------------------------------|----------------------------------------------------------------------------------------------------|-------------------------------------|----------------------------------|
| into CRM945.                                                                    | Copyright © 2013 Yahoo! Inc. All rights reserved.<br>Copyright/IP Policy   Terms of Service   Guide to Online Security   Privacy Policy                                                                                      | To complete sharing of Yahoo info w | vith CRM945, enter code "x3waex" |
|                                                                                 | Copyright © 2013 Yahoo! Inc. All rights reserved.<br>Copyright/IP Policy   Terms of Service   Guide to Online Security   Privacy Policy                                                                                      | into CRM945.                        | /                                |
|                                                                                 |                                                                                                    |                                     |                                  |
|                                                                                 |                                                                                                    |                                     |                                  |
|                                                                                 |                                                                                                    |                                     |                                  |

5.完成以上步驟後,匯入程式會顯示您 yahoo 通訊錄的連絡人資料 → 全選(下圖 1)→匯入(下圖 2)→完成

| ◎ 人脈王連絡人匯入 v1.2.4.2      |     |           |             |      |         |             |     |                  |  |  |  |
|--------------------------|-----|-----------|-------------|------|---------|-------------|-----|------------------|--|--|--|
|                          | 194 | (in miles | diamina and | 1.04 | (日本)(第三 | 1. I. MILES | · 返 | 回登出              |  |  |  |
| 匯入匯出 查詢條件 勾選設定 批次設定      |     |           |             |      |         |             |     |                  |  |  |  |
| 匯出 匯入 ☑ 更新時以匯入資料為主 18/18 |     |           |             |      |         |             |     |                  |  |  |  |
| e-□通訊錄<br>2-<br>□-□同學    |     | ☑ 姓名      | 暱稱          | 手機   | 郵件      | 生日          | 狀態  | Ê                |  |  |  |
| -□大學 🧳                   | 1   |           |             |      |         |             |     | 明細               |  |  |  |
|                          | 2   | 2         |             |      |         |             |     | 明細               |  |  |  |
|                          | 3   |           |             |      |         |             |     | 明細               |  |  |  |
| □ abc<br>□ [系统]未分類       | 4   | V         |             |      |         |             |     | 明細               |  |  |  |
|                          | 5   | <b>V</b>  |             |      |         |             |     | 明細               |  |  |  |
|                          | 6   |           |             |      |         |             |     | 明細 ₌             |  |  |  |
|                          | 7   | <b>Z</b>  |             |      |         |             |     | 明細               |  |  |  |
|                          | 8   |           |             |      |         |             |     | 明細               |  |  |  |
|                          | 9   |           |             |      |         |             |     | 明細               |  |  |  |
|                          | 10  | <u>v</u>  |             |      |         |             |     | 明細               |  |  |  |
|                          | 11  |           |             |      |         |             |     | 明細               |  |  |  |
|                          | 12  |           |             |      |         |             |     | 明細               |  |  |  |
|                          | 13  |           |             |      |         |             |     | 四日公田             |  |  |  |
|                          | 14  |           |             |      |         |             |     | 明治面              |  |  |  |
| < +                      | 15  |           |             |      |         |             |     | H月 約回<br>日日 2回 - |  |  |  |
|                          |     |           |             |      |         |             |     |                  |  |  |  |
| :                        |     |           |             |      |         |             |     |                  |  |  |  |

6.最後可登入您的人脈王網頁,看看連絡人資料是不是已經更新了。